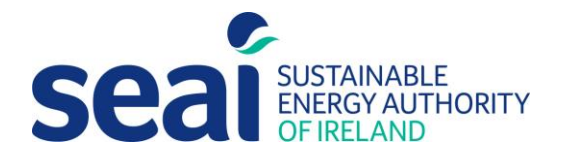

# **Energy Efficiency Obligation Scheme**

Guidance document for submitting Non Residential Energy Credits (NREC) Applications

| Version     | Date       | Details                                      |
|-------------|------------|----------------------------------------------|
| Version 1.0 | 10/10/2022 | Original                                     |
| Version 2.0 | 24/02/2025 | Revised document for updated PEP application |

#### Sustainable Energy Authority of Ireland

SEAI is Ireland's national energy authority investing in, and delivering, appropriate, effective and sustainable solutions to help Ireland's transition to a clean energy future. We work with the public, businesses, communities and the Government to achieve this, through expertise, funding, educational programmes, policy advice, research and the development of new technologies.

SEAI is funded by the Government of Ireland through the Department of Communications, Climate Action and Environment.

© Sustainable Energy Authority of Ireland Reproduction of the contents is permissible provided the source is acknowledged.

## Contents

| 1. | Introduction                                        | 4    |
|----|-----------------------------------------------------|------|
| 2. | User registration                                   | 4    |
| 3. | Creating an application                             | 7    |
| 4. | Further information and troubleshooting             | 21   |
| R  | Required documents when submitting NREC application | 21   |
| 5. | Checklist                                           | . 22 |
| Ν  | Ion-Residential Energy Credits                      | . 22 |
| 6. | Appendix                                            | 23   |
| A  | Appendix A – List of common technologies            | 23   |

## 1. Introduction

Obligated Parties are required to submit their Energy Efficiency Obligation Scheme (EEOS) nonresidential energy credits (NREC) application documentation via the SEAI Project Evaluation Platform (PEP) Portal. All energy savings notified to SEAI through NREC applications should be subject to obligated party quality assurance checks before any application is completed.

The PEP Portal may be accessed via the following link: <u>https://pepportal.seai.ie/</u>

The NREC application is completed online and requires applicants to provide project details and attach relevant documents for review as part of SEAI's evaluation of applications.

This document is indented to provide guidance on the process for NREC applications, the requirements for completing an application, and highlight some troubleshooting which may be of use to applicants.

| Instructions                                                                                             | PEP Portal Display                                                                                                    |
|----------------------------------------------------------------------------------------------------|----------------------------------------------------------------------------------------------------|
| To access the portal<br>please go to:<br><u>https://pepportal.seai.ie/</u>                               | Independent of the server of the server of the |
| First time users will needto<br>create a login, please go to<br>the <i>New User Registration</i><br>tab. | Login     New User Registration     Help       Step 1: Select / Setup Organisation Group                                                                                                    |

## 2. User registration

| If your Organisation name is<br>not included in the<br>dropdown list, please set up<br>a new organisation by<br>selecting the <b>+ button</b> . | Login New User Registration   Help   Step 1: Select / Setup Organisation Group   Organisation Name: * <ul> <li>Organisation Name: * </li> <li>O</li> </ul> |
|----------------------------------------------------------------------------------------------------|----------------------------------------------------------------------------------------------------|
|                                                                                                    | Create Organisation                                                                                                    |
| Create Organisation                                                                                                    | Organisation Group Name                                                                                                    |
| _                                                                                                    | Sample Org                                                                                                    |
| The following pop-up will                                                                                                    | Organisation Group Address line 1 *                                                                                                    |
| appear.                                                                                                    | 1 sample street                                                                                                    |
| Complete all fields and click <b>Create</b> .                                                                                                   | Organisation Group Address line 2                                                                                                    |
|                                                                                                    | Organisation Group Town *                                                                                                    |
|                                                                                                    | Sample Town                                                                                                    |
|                                                                                                    |                                                                                                    |
|                                                                                                    |                                                                                                    |
|                                                                                                    | Dubin                                                                                                    |
|                                                                                                    | Eircode                                                                                                    |
|                                                                                                    | https://inder.eircode.te/#/                                                                                                    |
|                                                                                                    | Create                                                                                                    |
| Onco you have created your                                                                                                    |                                                                                                    |
| organisation you will return to                                                                                                    | Login New User Registration Help                                                                                                    |
| the New User Registration                                                                                                    |                                                                                                    |
| page.                                                                                                    | Step 1: Select / Setup Organisation Group                                                                                                    |
| Cton . Calactura moulu                                                                                                    |                                                                                                    |
| Step 1. Select your newly                                                                                                    | Organisation Name: *                                                                                                    |
| created Organisation Name.                                                                                                    | Sample Org                                                                                                    |
| Step 2. Under Selected User                                                                                                    | Sten 2: Selected User Type                                                                                                    |
| Type, select <b>Applicant</b> .                                                                                                    |                                                                                                    |
|                                                                                                    | User Type.                                                                                                    |
|                                                                                                    | Applicant                                                                                                    |
|                                                                                                    |                                                                                                    |
|                                                                                                    |                                                                                                    |
|                                                                                                    |                                                                                                    |
|                                                                                                    |                                                                                                    |
|                                                                                                    |                                                                                                    |
|                                                                                                    |                                                                                                    |

| Step 3. Complete new user                               | Step: 3 New User            |                                     |                    |  |
|---------------------------------------------------------|-----------------------------|-------------------------------------|--------------------|--|
| information.                                            | First Name: *               |                                     |                    |  |
|                                                         | Last Name: *                |                                     |                    |  |
|                                                         | Email: *                    |                                     |                    |  |
|                                                         | Contact No.: *              |                                     |                    |  |
|                                                         | Address line 1: *           |                                     |                    |  |
|                                                         | Address line 2:             |                                     |                    |  |
|                                                         | Town: *                     |                                     |                    |  |
|                                                         | County =                    | - and -                             |                    |  |
|                                                         | Eircode *                   | •                                   |                    |  |
| Create a username and                                   |                             |                                     |                    |  |
| password.                                               | Username: *                 |                                     |                    |  |
| Please remember these<br>details, as you will need your | Password *                  |                                     |                    |  |
| future access to your PEP<br>account.                   | Confirm Password *          |                                     |                    |  |
| Click <b>Register</b> .                                 | Register                    |                                     |                    |  |
| You will receive the following message:                 | Login New User Regi         | stration Help                       |                    |  |
|                                                         | Success! Thanks for filling | out our form!                       |                    |  |
| Return to the login tab                                 | Login New User Registration | Help                                |                    |  |
| and enter your newly<br>created username and            |                             | Log in                              |                    |  |
| password.                                               |                             | Email / Username                    |                    |  |
|                                                         |                             | Password                            |                    |  |
| Click Log in                                            |                             | ••••••                              |                    |  |
|                                                         |                             | ☑ Remember me                       | Forgotten Password |  |
|                                                         |                             | Log in                              |                    |  |
|                                                         |                             | Not registered yet?<br>Register now |                    |  |

## 3. Creating an application

| Instructions                                                                                                    | PEP Portal Display                                                                                                    |
|----------------------------------------------------------------------------------------------------|----------------------------------------------------------------------------------------------------|
| After you log in, you<br>will see the following<br>home page.<br>Please select the<br><b>Applications</b> tab<br>from the sidebar<br>menu. | Image: State Portal Display         Login / Home         Stat PORTAL         Application Dashboard         Projects         Applications         Ather Project I Status I Applic I Creati I Web A I Messages Files         My Information         Help |
| And select <b>Non</b><br><b>Residential Energy</b><br><b>Credits</b> from the<br>dropdown menu.                                            | Login / Home / Non Residential Energy Credits<br>SEAI PORTAL<br>Applications<br>EXEED<br>Non Residential Energy<br>Credits                                                                                                    |
| Under the<br>'Applications Under<br>Review' heading.<br>Click the <b>+ Add</b><br>button to create a<br>new application.                   | Applications Under Review         Add                                                                                                    |

| Section 1                                 | Section A – Administration (NR                                                                                                    | EC)                                                                                                    |
|-------------------------------------------|----------------------------------------------------------------------------------------------------|----------------------------------------------------------------------------------------------------|
| A new application will open on Section A. | This form is to be completed by Energy Suppliers and their clients seeking to claim credits for energ<br>Directive (EU) 2018/2002 of the European Parliament and of the Council amending Directive 2012/2<br>Regulations 2014, as amended by S.I. No. 634/2016 European Union (Energy Efficiency Obligation S | y savings initiatives in the non-residential sector in fulfillment of energy savings targets as envisioned under<br>7/EU on energy efficiency and 5.1. No. 131/2014 European Union (Energy Efficiency Obligation Scheme)<br>Scheme) (Amendment) Regulations 2016. SEAI shall preserve the integrity and confidentiality of all |
|                                           | Information provided by Energy Suppliers and their clients in this form.<br>1a. Energy Supplier Details                                                                                                    |                                                                                                    |
| 1a                                        |                                                                                                    |                                                                                                    |
| All details required here                 |                                                                                                    |                                                                                                    |
| will autofill from                        | Energy Supplier Company Name *                                                                                                    | Position                                                                                                    |
| registration details.                     | Autofilled from registration                                                                                                    | Autofilled from registration                                                                                                    |
|                                           | Contact First Name                                                                                                    | Contact Last Name                                                                                                    |
|                                           | Autofilled from registration                                                                                                    | Autofilled from registration                                                                                                    |
|                                           | Address Line 1 *                                                                                                    | Address Line 2                                                                                                    |
|                                           | Autofilled from registration                                                                                                    | Autofilled from registration                                                                                                    |
|                                           | City/Town *                                                                                                    | County *                                                                                                    |
|                                           | Autofilled from registration                                                                                                    | Autofilled from registration                                                                                                    |
|                                           | Eircode                                                                                                    | Email Address                                                                                                    |
|                                           | Autofilled from registration                                                                                                    | Autofilled from registration                                                                                                    |
|                                           | Contact Number                                                                                                    |                                                                                                    |
|                                           | Autofilled from registration                                                                                                    |                                                                                                    |
|                                           |                                                                                                    |                                                                                                    |
| 16                                        | 1b. Client Organisation Details                                                                                                    |                                                                                                    |
| <u>ID</u><br>Please complete all          | Client Organisation *                                                                                                    | Is it a LIEN Company? *                                                                                                    |
| fields in 1h Client                       | ▼ 0                                                                                                    | Please Select                                                                                                    |
| Organization Details If                   |                                                                                                    | Ves No                                                                                                    |
| a Client Organization is                  | First Name *                                                                                                    | Last Name *                                                                                                    |
| a LIEN Company.                           |                                                                                                    |                                                                                                    |
| please select <b>'Yes'.</b>               | Address line 1*                                                                                                    | Address Line 2                                                                                                    |
| r                                         |                                                                                                    |                                                                                                    |
|                                           | City/Town *                                                                                                    | County *                                                                                                    |
|                                           |                                                                                                    | · · · · · · · · · · · · · · · · · · ·                                                                                                    |
|                                           | EirCode *                                                                                                    | Email *                                                                                                    |
|                                           | https://finder.eircode.ie/#/                                                                                                    |                                                                                                    |
|                                           |                                                                                                    |                                                                                                    |
|                                           | Contact Number *                                                                                                    |                                                                                                    |
|                                           |                                                                                                    |                                                                                                    |
|                                           | Prease indicate who the project coordinator is on the project                                                                                                    | •                                                                                                    |
| I ne applicant must then                  | Plaza indicate whether the client is cartified to ISOE0001 *                                                                                                    |                                                                                                    |
| answer unree res/NO                       |                                                                                                    | ▼.                                                                                                    |
| questions related to the                  | Place indicts whether the client is a Public Center Redu *                                                                                                    |                                                                                                    |
| chefti organization.                      | reade moncare whether the cherk is a radiic sector body                                                                                                    | ▼.                                                                                                    |
|                                           | Create Organisation                                                                                                    | ×                                                                                                    |
|                                           | Organisation Group Name                                                                                                    |                                                                                                    |
| If necessary, an                          |                                                                                                    |                                                                                                    |
| applicant can create a                    | Organisation Group Address line 1 *                                                                                                    |                                                                                                    |
| new client                                |                                                                                                    |                                                                                                    |
| organization by                           | Organisation Group Address line 2                                                                                                    |                                                                                                    |
| selecting the "add"                       |                                                                                                    |                                                                                                    |
| button and providing                      | organisation croup 10wn                                                                                                    |                                                                                                    |
| the following                             | Organisation Group County                                                                                                    |                                                                                                    |
| information.                              |                                                                                                    | ¥                                                                                                    |
|                                           | Eircode<br>https://finder.eircode.le/#/                                                                                                    |                                                                                                    |
|                                           |                                                                                                    |                                                                                                    |
|                                           | Create                                                                                                    |                                                                                                    |
|                                           |                                                                                                    |                                                                                                    |
| 1                                         |                                                                                                    |                                                                                                    |

| 10                         | If Client Organisation or Energy Supplier is different than the above, please provide the details in Section 1. External Project Coordinator (Where Applicable) | ion 1C below.               |
|----------------------------|----------------------------------------------------------------------------------------------------|-----------------------------|
| This section is only       | Project Coordinating Company                                                                                                    | Principal Business Activity |
| required where the         | · · · · · · · · · · · · · · · · · · ·                                                                                                    |                             |
| project coordinator is not |                                                                                                    |                             |
| either the client          | First Name                                                                                                    | Last Name                   |
| organization or the        |                                                                                                    |                             |
| energy supplier. In this   | Address Line 1                                                                                                    | Address Line 2              |
| case, the applicant must   |                                                                                                    |                             |
| complete all fields        | City/Town                                                                                                    | County                      |
| relevant to the project    |                                                                                                    | •                           |
| coordinator.               | EirCode                                                                                                    | Email                       |
|                            | nttps://tinder.eircode.ie/#/                                                                                                    |                             |
|                            | Mobile                                                                                                    | Parities                    |
|                            |                                                                                                    | - Oshon                     |
|                            |                                                                                                    |                             |
|                            | Telephone                                                                                                    |                             |
|                            |                                                                                                    |                             |
| To complete section A of   |                                                                                                    |                             |
| the application the        |                                                                                                    |                             |
| applicant must pross the   |                                                                                                    |                             |
| "Novt" button at the base  |                                                                                                    | Cancel Save Next            |
| of costion of The          |                                                                                                    |                             |
| or section ic. The         |                                                                                                    |                             |
| applicant will not be      |                                                                                                    |                             |
| allowed to proceed to      |                                                                                                    |                             |
| section B until all        |                                                                                                    |                             |
| required information in    |                                                                                                    |                             |
| section A has been         |                                                                                                    |                             |
| inputted.                  |                                                                                                    |                             |
|                            |                                                                                                    |                             |
| Progress can be            |                                                                                                    |                             |
| saved at any stage         |                                                                                                    |                             |
| by pressing the            |                                                                                                    |                             |
| "Save" button. This        |                                                                                                    |                             |
| feature allows the         |                                                                                                    |                             |
| applicant to exit the      |                                                                                                    |                             |
| application without        |                                                                                                    |                             |
| losing any progress        |                                                                                                    |                             |
| and continue               |                                                                                                    |                             |
| working on the             |                                                                                                    |                             |
| application at a later     |                                                                                                    |                             |
| stage. Any saved           |                                                                                                    |                             |
| applications will          |                                                                                                    |                             |
| appear on the              |                                                                                                    |                             |
| applicants PEP             |                                                                                                    |                             |
| dashboard with a           |                                                                                                    |                             |
| status of "Draft".         |                                                                                                    |                             |
|                            |                                                                                                    |                             |
| Note:                      |                                                                                                    |                             |
| The <b>*</b> indicates a   |                                                                                                    |                             |
| mandatory field.           |                                                                                                    |                             |
|                            |                                                                                                    |                             |

#### Section 2

Please complete Project Details in Section B (all fields).

#### <u>2a</u>

If the project is receiving financial assistance from another SEAI scheme, please state here and select the programme from the dropdown list.

Accurate detail on project interaction is important, so please ensure detail of other SEAI scheme relevant to the project are included.

#### <u>2b</u>

Provide main project details and input a breakdown of the measure types and associated energy savings for the project.

Project measures can be added using the "Add" button. The applicant must select the relevant measure type from the dropdown and input the energy savings associated with that measure.

The "Total Energy Credits" for the application will be auto-calculated from the sum of the project measures.

#### Section B – Project Details

In this section enough information on the project should be provided to allow appropriate assessment of the project and energy savings

Note: If the project is receiving financial assistance from SEAI in the form of grant or funding only section 2a needs to be completed.

#### 2a. Is the Project Receiving Financial Assistance From SEAI?

| - Select -<br>Yes<br>No                     |                                          |                                                |     |               |  |
|---------------------------------------------|------------------------------------------|------------------------------------------------|-----|---------------|--|
| No                                          |                                          |                                                |     |               |  |
|                                             |                                          |                                                |     |               |  |
|                                             |                                          |                                                |     |               |  |
|                                             | Is it linked to an SEAL programme or "ot | ther" State? If so, please select the programm | ne* |               |  |
|                                             | EXEED                                    |                                                | -   |               |  |
|                                             | Please provide Application reference for | r the selected programme *                     |     |               |  |
|                                             |                                          |                                                |     |               |  |
|                                             | ·                                        |                                                |     |               |  |
|                                             |                                          |                                                |     |               |  |
|                                             |                                          |                                                |     |               |  |
|                                             |                                          |                                                |     |               |  |
|                                             |                                          |                                                |     |               |  |
|                                             |                                          |                                                |     |               |  |
|                                             |                                          |                                                |     |               |  |
|                                             |                                          |                                                |     |               |  |
| 2b. Project [                               | escription                               |                                                |     |               |  |
| roject Title *                              |                                          |                                                |     |               |  |
|                                             |                                          |                                                |     |               |  |
| ow many sites will red                      | eive upgrade works?                      |                                                |     |               |  |
|                                             |                                          |                                                |     |               |  |
| Main Project Location                       | 1                                        |                                                |     |               |  |
| ddress Line1*                               |                                          |                                                |     | Address Line2 |  |
| utress tille i                              |                                          |                                                |     |               |  |
|                                             |                                          |                                                |     |               |  |
| ty/Town *                                   |                                          |                                                |     | County *      |  |
|                                             |                                          |                                                |     |               |  |
| rcode *                                     |                                          |                                                |     |               |  |
| ttps://finder.eircode.ie/                   | ٤/                                       |                                                |     |               |  |
|                                             |                                          |                                                |     |               |  |
|                                             |                                          |                                                |     |               |  |
| oject Measures *                            |                                          |                                                |     |               |  |
|                                             |                                          |                                                |     |               |  |
| • Add                                       | / Savings (kWh)                          |                                                | :   | Measure Type  |  |
| • Add                                       |                                          |                                                |     |               |  |
| O Add                                       |                                          |                                                |     |               |  |
| Add     Energy                              |                                          |                                                |     |               |  |
| Add     Energy     Measure T                | rpe *                                    |                                                |     |               |  |
| Add     Energy     Measure T                | уре *                                    |                                                |     |               |  |
| Add     Energy     Measure T     Energy Sar | rpa *<br>ings (KWh) *                    |                                                |     |               |  |
| Add     Energy     Measure T     Energy Sat | rpe*<br>ings (kWh) *                     |                                                |     |               |  |

|                       | <del></del>                 |                                                                                                    |   |
|-----------------------|-----------------------------|----------------------------------------------------------------------------------------------------|---|
| <u>2C</u>             |                             |                                                                                                    |   |
| The building details  | 2c. Building Details        | S *                                                                                                    |   |
| for each of the       |                             |                                                                                                    |   |
| project sites must be | Please provide the full add | ddress and Eircode for all buildings that received works as part of this project. If the energy efficiency improvement works                                                                                                    |   |
| inputted A building   | energy credits must be pre- | provide the totation address; for fleet upgrades, provide the dadress for each company that received works. The associated rovided for each row.                                                                                                    |   |
| inpotted. A boliding  | • Add Export to Excel       |                                                                                                    |   |
| can be added using    |                             |                                                                                                    |   |
| the "Add" button.     |                             | Building/Facilit : Address Line 1 : Address Line 2 : City/Town : County : Eircode : Energy Credits :                                                                                                    |   |
|                       |                             |                                                                                                    | • |
| A building is created |                             |                                                                                                    |   |
| by inputting the      |                             | Building Details                                                                                                    | × |
| required data and     |                             | Building/Facility Name "                                                                                                    |   |
|                       |                             |                                                                                                    |   |
| pressing save .       |                             | Address Line I                                                                                                    |   |
|                       |                             | Address Line 2                                                                                                    |   |
|                       | No Data Available           |                                                                                                    |   |
|                       |                             | City/Town *                                                                                                    |   |
|                       |                             |                                                                                                    |   |
|                       |                             | Y .                                                                                                    |   |
|                       |                             | Eircode "                                                                                                    |   |
|                       |                             | https://https://https//https://https:/ |   |
|                       |                             | Energy Credits *                                                                                                    |   |
|                       |                             |                                                                                                    |   |
|                       |                             |                                                                                                    | - |
|                       | I< < 0 ► ► 100              | v items per page No items to display                                                                                                    | 3 |
|                       |                             |                                                                                                    |   |
|                       | Energy Credits (kwn)        |                                                                                                    |   |
|                       |                             |                                                                                                    |   |
|                       |                             |                                                                                                    |   |
|                       |                             |                                                                                                    |   |
|                       |                             |                                                                                                    |   |
|                       |                             |                                                                                                    |   |
|                       |                             |                                                                                                    |   |
|                       |                             |                                                                                                    |   |
|                       |                             |                                                                                                    |   |
|                       |                             |                                                                                                    |   |
|                       |                             |                                                                                                    |   |
|                       |                             |                                                                                                    |   |
|                       |                             |                                                                                                    |   |
|                       |                             |                                                                                                    |   |
|                       |                             |                                                                                                    |   |
|                       |                             |                                                                                                    |   |
|                       |                             |                                                                                                    |   |
|                       |                             |                                                                                                    |   |
|                       |                             |                                                                                                    |   |
|                       |                             |                                                                                                    |   |
|                       |                             |                                                                                                    |   |
|                       |                             |                                                                                                    |   |
|                       |                             |                                                                                                    |   |
|                       |                             |                                                                                                    |   |
|                       |                             |                                                                                                    |   |
|                       |                             |                                                                                                    |   |
|                       |                             |                                                                                                    |   |
|                       |                             |                                                                                                    |   |
|                       |                             |                                                                                                    |   |
|                       |                             |                                                                                                    |   |
|                       |                             |                                                                                                    |   |
|                       |                             |                                                                                                    |   |
|                       |                             |                                                                                                    |   |
|                       |                             |                                                                                                    |   |
|                       |                             |                                                                                                    |   |
|                       |                             |                                                                                                    |   |
|                       |                             |                                                                                                    |   |
|                       |                             |                                                                                                    |   |
| 1                     |                             |                                                                                                    |   |
|                       |                             |                                                                                                    |   |
|                       | 1                           |                                                                                                    |   |

After a building has been created, it will appear in section 2d. The applicant must then input a breakdown of the project measure types, as identified in section 2b, for each building. This is done by pressing the "Edit" button next to a created building.

The applicant will be prompted to input an energy savings figure for each of the overall project measure types. The sum of the breakdown provided for each measure type should equal the total energy credits input for a given building.

For any project measures which are not relevant to an individual building, these **should be removed** using the "Remove" button.

The "Energy credits" value at the bottom of section 2c is autocalculated from the sum of the energy credits from all buildings, and should equal the "Total energy credits" value from section 2b.

| Build     Site A     | Aessures •  | : Addre                          | vings (kWh)          | Address Line 2 Smith Street | : City/Town<br>Maynooth | :                    | County<br>Kildare<br>Measure Type | :                    | Eircode<br>w91k78y   | : E                 | nergy Credits<br>00,000.00 |                |
|----------------------|-------------|----------------------------------|----------------------|-----------------------------|-------------------------|----------------------|-----------------------------------|----------------------|----------------------|---------------------|----------------------------|----------------|
| ailding Project Meas | leasures •  | Energy Savin<br>1.000.00<br>0.00 | vings (kWh)          | Jimith Screek               |                         | :                    | Measure Type                      |                      | waik/oy              |                     |                            |                |
| ailding Project Meas | Aeasures *  | Energy Savin<br>1.000.00<br>0.00 | vings (kWh)          |                             |                         | :                    | Measure Type                      |                      |                      |                     |                            |                |
| 2                    | 0           | Energy Savin<br>1,000.00         | vings (kWh)          |                             |                         | :                    | Measure Type                      |                      |                      |                     |                            |                |
| a<br>a               | 0           | 1,000.00                         |                      |                             |                         |                      |                                   |                      |                      |                     |                            |                |
| 2                    | 0           | 0.00                             |                      |                             |                         |                      | Lighting                          |                      |                      |                     |                            |                |
|                      |             |                                  |                      |                             |                         |                      | Fabric                            |                      |                      |                     |                            |                |
|                      |             |                                  |                      |                             |                         |                      |                                   |                      |                      |                     |                            |                |
|                      |             |                                  |                      |                             |                         |                      |                                   |                      |                      |                     |                            |                |
|                      |             |                                  |                      |                             |                         |                      |                                   |                      |                      |                     |                            |                |
|                      |             |                                  |                      |                             |                         |                      |                                   |                      |                      |                     |                            |                |
|                      |             |                                  |                      |                             |                         |                      |                                   |                      |                      |                     |                            |                |
| ▶ 100 ▼              | items per p | r page                           |                      |                             |                         |                      |                                   |                      |                      |                     | 1 - 1 of 1 iter            | ms (           |
|                      |             |                                  |                      |                             |                         |                      |                                   |                      |                      |                     |                            |                |
|                      |             |                                  |                      |                             |                         |                      |                                   |                      |                      |                     |                            |                |
| H                    | 100         | 100 V items pe                   | 100 V items per page | 100 V items per page        | 100 V items per page    | 100 V Items per page | 100 T Rems per page               | 100 V Items per page | 100 V items per page | 100 Titems per page | 100 V items per page       | 1 - 1 of 1 ite |

#### <u>2d</u>

Provide an overview of project measures which have been implemented and describe how these will contribute to reduce energy use.

#### <u>2e</u>

Describe in detail how the project was implemented including current technology specification and proposed specifications.

### <u>2f</u>

All dates must be in the past and in sequence, beginning with the project start date. The application is only eligible if all energy measures are implemented, and savings verified. (If a project is ongoing, please provide the status of the project. Please be as descriptive as possible.) The project completion date should be the date which the project was completed on site, <u>not the date</u> that M&V was complete.

#### <u>2g</u>

Provide details on the calculation methodology used to determine energy savings form the project. This section should serve as a summary of either the M&V approach adopted or identify the SEAI calculation tool that was used.

#### 2d. Summary of Project

Project Summary (Please provide overview of project . Include building/facility/service description, its scale or dimensions and key energy features and performance improvement projections for the project. Please include details on current energy use. Please provide overview on proposed measures to be put in place and how these will contribute to reduce energy use.) Summary of Project Proposal \*

#### 2e. Technical Description of Project

Describe in detail how the project was implemented including current technology specification and proposed specifications. Outline the basis for estimated savings and supporting calculations. Please attach any relevant additional details in an Appendix.

H.

Technical Description of Project

#### 2f. Project Timescale

Project Start Date \*

Project Completion Date \*

M&V Completion Date

What Stage is the Project at? (If ongoing, please provide status of the project. Please be as descriptive as possible.) \*

#### 2g. Calculation Methodology

Performance gains relative to appropriate reference, regulatory standards or other relevant norms

Please provide details on how you have calculated the impact of the improvements and savings. Quantify the project energy savings and benefits, in absolute or percentage terms, for the overall project and for each significant element of the project. Please express improvement relative to relevant norms – such as improvement in BER or DEC rating, energy consumption/unit of production or service activity, improvement in pump performance, etc.

Calculation Methodology\*

## 2h

Outline the proposed approach to measurement and verification (M&V) of the impact of the project. This section should draw on the information in the project M&V plan.

#### 2h. Measurement and Verification

Outline the proposed approach to measurement and verification (M&V) of the impact of the proposed project. Where applicable, include details of any current or proposed data logging capability (e.g. BMS) either on an individual building, facility or service basis or on the installed technology, the M&V methodology used (e.g. International Performance Measurement & Verification Protocol - IPMV ) and of the plans for the ongoing monitoring of the projects to verify performance and communicate the results to SEAI. Note: SEAI reserves the right to revoke all energy savings credits issued in the event of failure to cooperate with this element.

Measurement and Verification \*(!)

#### Section 3

3a Enter the Annual Energy Consumption prior to the project (i.e. the baseline year) in kWh and € (if available) and provide a breakdown of the type of energy used on the site (Electrical, Thermal or Fleet).

Annual Energy Savings (in kWh,  $\in$  and kg of CO<sub>2</sub>) must represent those of the entire project and should equal the energy credit total detailed in section 2c and 2d.

Note: PEE factor is there for backwards compatibility and it should always be left at "1".

#### Section 3: Annual Savings from Project

#### 3a. Annual Energy Savings

Enter the current annual energy consumption at the project location/s (in kWh and in Q) and estimate the annual energy savings benefits (in kWh, C and kg of CO.) directly attributable to the project. Where there is more than one building, facility or service involved in the application, please enter the aggregate figures. Present the consumption and savings figures for the different energy forms shown below. Energy Savings Credits are calculated on the basis of Final Energy Saving.

| F | Energy Form      | Current Ann<br>at Project A | nual Consumption<br>ddress(es) | Annual Ener<br>Project | gy Savings Directly Attributable to | o the                |                               |             |   |
|---|------------------|-----------------------------|--------------------------------|------------------------|-------------------------------------|----------------------|-------------------------------|-------------|---|
|   |                  | kWh*                        | Euro (excl. VAT)*              | kWh*                   | Euro (excl. VAT)*                   | kg CO <sub>2</sub> * | kWh (Final Energy<br>Saving)* | PEE Factor* |   |
|   | Electricity      |                             |                                |                        |                                     |                      |                               | 1           | • |
|   | Thermal          |                             |                                |                        |                                     |                      |                               | 1           | • |
|   | Fleet (vehicles) |                             |                                |                        |                                     |                      |                               | 1           | • |

## <u>3b</u>

Provide Energy Credits Milestones here. In the majority of cases, there will only be 1 milestone – the completion of the project. Only when a project spams a number of years and energy supplier are claiming energy credits in phase will this be applicable.

Click the **+ Add** button and in the new window outline if the project is 'Complete' with **Date Completed** and percentage (%) of associated energy credits.

Energy credits assigned (kWh) will be calculated automatically based on the % entered for each phase of the project from the total energy savings credits in section 3a.

Click **Save** to record the information provided. Click the edit button to update your application.

|    | Number                      | :    | Energy Credit Milestones | ÷ | Date Completed | ÷ | % Energy Savings | : | Energy Credits Assigned ( |
|----|-----------------------------|------|--------------------------|---|----------------|---|------------------|---|---------------------------|
| En | erav Credit Milestones      |      |                          |   |                |   |                  |   |                           |
|    | Number                      |      |                          |   |                |   |                  |   |                           |
|    |                             |      |                          |   |                |   |                  |   |                           |
|    | Energy Credit Milestone *   |      |                          |   |                |   |                  |   |                           |
|    | complete                    |      |                          |   |                |   |                  |   |                           |
|    | Date Completed *            |      |                          |   |                |   |                  |   |                           |
|    | 30/12/2021                  |      |                          |   |                |   |                  |   |                           |
|    | % Energy Savings *          |      |                          |   |                |   |                  |   |                           |
|    | 100                         |      |                          |   |                |   |                  |   |                           |
|    | Energy Credits Assigned (kW | h) * |                          |   |                |   |                  |   |                           |
|    |                             |      |                          |   |                |   |                  |   |                           |

#### 30 Overview of contribution

by the Energy Supplier and why it is deemed to be material to the project. (Description of the contribution by the energy supplier which has enabled the project to proceed. Please note that unless the energy supplier clearly explains how they are material to the energy savings achieved, no energy credits can be awarded. It is therefore imperative that appropriate information is given to substantiate the materiality of their contribution.)

#### 4 Declaration of Client Organisation

(Client organisation statement regarding the materiality of the energy supplier's contribution. Please provide details describing how the energy supplier's contribution enabled the project to proceed)

Provide Name (in capitals of the client organisation' representative, Position, Date form completed, Email and Phone Number

Please attach signed hard copy (.pdf) in Section 5 Supporting Documentatior A .pdf of the declaration can be downloaded from Section 4

#### 3c. Materiality of contribution by Energy Supplier to savings achieved

Overview of Contribution by the Energy Supplier and why it is deemed to be material to the project. [Description of the contribution by the energy supplier which has enabled the project to proceed. Please n unless the energy supplier clearly explains how they are material to the energy savings achieved, no energy credits can be awarded. It is therefore imperative that appropriate information is given to substantiate the materiality of their contribution.) Materiality of Contribution \*

| Clear transmission statement of materiality of finergy Supplier's Contribution. Please provide details of how the finergy Supplier's contribution enabled the project to proceed.*                                                                                                    |    |
|----------------------------------------------------------------------------------------------------|----|
| Meet 2000 characters I hereby declare that the information provided in respect of this application is to the best of my knowledge correct. I am duly authorized to sign obtail of the client organization()." I spret to allow SSAI, the Energy Supplier (named at section 1 of this form) or their delegated agent() to verify any of the technical line on the output of works. I confirm that the Energy Supplier indicated in this form has been involved in the execution of this project and has been material to the above most to the client advances. I confirm that the Energy Supplier indicated in this form has been involved in the execution of this project and has been material to the above most to the client advances. The contact details i provide on this form will only be used in relation to this project and the operation of the Energy Efficiency Obligation Scheme." Signature on behalf of Client Organization * Postion * Postion *                                                                                                    |    |
| I hereby declare that the information provided in respect of this application is to the best of my knowledge correct. I am duly authorized to algo on behalf of the clinet organisation(s)." I agree to allow SEAL the Energy Supplier (manned at section 1a of this form) or their delegated agent(s) to verify any of the technical information contained herein which is resonable awained that its verification any neutal being contracted to allow access to information about the project and/or to arrange access for an inspection of the completed works." I confirm that the Energy Supplier indicated in this form has been involved in the execution of the project and has been material to the achievement of the claimed savings. I confirm that the Energy Supplier should be awarded the indicated energy credits from this project. The contact details 1 provide on this form will only be used in relation to this project and the operation of the Energy Efficiency Obligation Scheme." Select and agree to all Signature on behalf of Client Organisation *                                                                                                    |    |
| <pre>information contained herein which is reasonably available. Understand that this verification may entil being contacted to allow access to information about the project and/or to arrange access for an injuscific of this project and has been material to the achievement of the claimed savings." I confirm that the Energy Supplier indicated in this form has been involved in the execution of this project." The contact details I provide on this form will only be used in relation to this project and the operation of the comparison of the comparison</pre> |    |
| I confirm that the Energy Supplier should be awarded the indicated energy credits from this project. <sup>4</sup><br>The contact details 1 provide on this form will only be used in relation to this project and the operation of the Energy Efficiency<br>Obligation Scheme. <sup>4</sup> Signature on behalf of Client Organisation <sup>4</sup> Position <sup>4</sup> Date <sup>4</sup> Email <sup>4</sup> Phone Number <sup>4</sup>                                                                                                    |    |
| Obligation Scheme.*     Signature on behalf of Client Organisation *     Signature on behalf of Client Organisation *     Position *     Date *     Date *     Email *     Phone Number *                                                                                                    |    |
| Select and agree to all Signature on behalf of Client Organisation *  Position *  Date *  Email *  Phone Number *                                                                                                    |    |
| Signature on behalf of Client Organisation *  Signature on behalf of Client Organisation *  Position *  Date *  Date *  Email *  Phone Number *  Number *  N       |    |
| Position *         Date *                                                                                                    |    |
| Image: Control of the second second secon                                      |    |
| Date*                                                                                                    |    |
| 7.   Email *   Phone Number *                                                                                                    | t. |
| Phone Number *                                                                                                    |    |
| Phone Number *                                                                                                    |    |
|                                                                                                    |    |
|                                                                                                    |    |
|                                                                                                    |    |
|                                                                                                    |    |
|                                                                                                    |    |
|                                                                                                    |    |

## Section 5 Supporting

**Documentation** Please attach all relevant supporting documentation under the appropriate heading.

Click the **Add** button and upload supporting document.

A checklist of required supporting documents is available in Section 5 of this document.

Additional documents (Invoices, photos before & after the installation, etc...) or declarations not listed under these headings should be submitted under thelast field `Other Requested Documents'

**IMPORTANT:** If uploading multiple files in any of the Upload fields, please either merge these as one single .pdf or .zip file, to accommodate a single upload per field.

**Note:** Please ensure attachments are correct prior to uploading. If a file needs to be deleted after it has beenadded click the cancel button

## 5. Supporting Documentation

Please attach any supporting document in relation to your application in the specified section, below Application Form

### Add

Allowed Extensions: .doc;.docx;.txt;.rtf;.pdf;.zip;.rar;.png;.jpg;.bmp;.jpeg;.xlsx;.xls;.slsx

#### Financial Documents

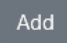

Allowed Extensions: .doc;.docx;.txt;.rtf;.pdf;.zip;.rar;.png;.jpg;.bmp;.jpeg;.xlsx;.xls;.slsx

#### **Technical Documents**

## Add

Allowed Extensions: .doc;.docx;.txt;.rtf;.pdf;.zip;.rar;.png;.jpg;.bmp;.jpeg;.xlsx;.xls;.slsx

#### Other Requested Documents (if applicable)

## Add

Allowed Extensions: .doc;.docx;.txt;.rtf;.pdf;.zip;.rar;.png;.jpg;.bmp;.jpeg;.xlsx;.xls;.slsx

|                                                                                            |               | File Name                                                                                              | File Si | ize                       | :   | Created Or | ı ↑              | : | Download |          |   |
|--------------------------------------------------------------------------------------------|---------------|----------------------------------------------------------------------------------------------------|---------|---------------------------|-----|------------|------------------|---|----------|----------|---|
| Uploaded files will<br>appear beside the                                                   | •             | Declaration of Client Organisation-10.pdf                                                              | 325,9   | 86.00                     |     | 29/03/2022 | 2 11:54          |   | Download |          | ~ |
| heading they were                                                                          | ۰             | Contribution by Energy Supplier.pdf                                                                    | 479,1   | 78.00                     |     | 29/03/2022 | 2 11:54          |   | Download |          |   |
| uploaded under.                                                                            | ۰             | Project Name xxx - M&V Report.pdf                                                                      | 1,093   | ,959.00                   |     | 29/03/2022 | 2 11:54          |   | Download |          |   |
|                                                                                            | ۰             | Photo After the installation.jpg                                                                       | 3,750   | ,855.00                   |     | 29/03/2022 | 2 11:54          |   | Download |          |   |
|                                                                                            | ۰             | Photo Before the installation.jpg                                                                      | 3,750   | ,855.00                   |     | 29/03/2022 | 2 15:15          |   | Download |          |   |
|                                                                                            |               |                                                                                                    |         |                           |     |            |                  |   |          |          |   |
| When all files are<br>uploaded click <b>Save</b> to<br>record the information<br>provided. | Other Request | <b>ed Documents (if applicable)</b><br>e xxx.pdf<br>ssions: .doc;.docc;.bxt;.rtf;.pdf;.zip;.rar;.png;J | pg;.br  | ıp;.jpeg;.xlsx;.xls;.slsx |     |            |                  |   |          |          |   |
| The full list of uploaded                                                                  |               | File Name                                                                                              | :       | File Size                 |     | :          | Created On ↑     |   | :        | Download |   |
| files will be visible under                                                                | 0             | Declaration of Client Organisation-10.pdf                                                              | f       | 325,986.00                |     |            | 29/03/2022 11:54 |   |          | Download |   |
| File Name.                                                                                 | ۰             | Contribution by Energy Supplier.pdf                                                                    |         | 479,178.00                |     |            | 29/03/2022 11:54 |   |          | Download |   |
|                                                                                            | •             | Project Name xxx - M&V Report.pdf                                                                      |         | 1,093,959.00              |     |            | 29/03/2022 11:54 |   |          | Download |   |
|                                                                                            | ۰             | Photo After the installation.jpg                                                                       |         | 3,750,855.00              |     |            | 29/03/2022 11:54 |   |          | Download |   |
| If you wish to save your                                                                   | ۰             | Photo Before the installation.jpg                                                                      |         | 3,750,855.00              |     |            | 29/03/2022 15:15 |   |          | Download |   |
| application and return                                                                     |               |                                                                                                    |         |                           |     |            |                  |   |          |          |   |
| submission, please                                                                         |               |                                                                                                    |         |                           |     |            |                  |   |          |          |   |
| press the <b>Save</b> button                                                               |               |                                                                                                    |         |                           |     |            |                  |   |          |          |   |
| and the message will                                                                       |               |                                                                                                    |         |                           |     |            |                  |   |          |          |   |
| wish to save your                                                                          |               |                                                                                                    |         |                           |     |            |                  |   |          |          |   |
| application partially.                                                                     |               |                                                                                                    |         |                           |     |            |                  |   |          |          |   |
| Select OK to confirm or                                                                    |               |                                                                                                    |         |                           |     |            |                  |   |          |          |   |
| Your application will be                                                                   |               |                                                                                                    |         |                           |     |            |                  |   |          |          |   |
| saved, and the Status                                                                      |               |                                                                                                    |         |                           |     |            |                  |   |          |          |   |
| will indicate Draft.                                                                       |               |                                                                                                    |         |                           |     |            | _                |   | 1 -      |          |   |
| If you wish to complete                                                                    | Cancel        |                                                                                                    |         | Back                      | Sav | ve         |                  |   | Submit   |          |   |
| later stage click the edit                                                                 |               |                                                                                                    |         |                           |     |            |                  |   |          |          |   |
| button to update your                                                                      |               |                                                                                                    |         |                           |     |            |                  |   |          |          |   |
| application.                                                                               |               |                                                                                                    |         |                           |     |            |                  |   |          |          |   |
| The "Submit" button                                                                        |               |                                                                                                    |         |                           |     |            |                  |   |          |          |   |
| will submit the                                                                            |               |                                                                                                    |         |                           |     |            |                  |   |          |          |   |
| application for review                                                                     |               |                                                                                                    |         |                           |     |            |                  |   |          |          |   |
| to SEAI. It cannot be                                                                      |               |                                                                                                    |         |                           |     |            |                  |   |          |          |   |
| point, only if reverted                                                                    |               |                                                                                                    |         |                           |     |            |                  |   |          |          |   |
| to draft by SEAI.                                                                          |               |                                                                                                    |         |                           |     |            |                  |   |          |          |   |
| Submitted applications                                                                     |               |                                                                                                    |         |                           |     |            |                  |   |          |          |   |
| will appear in the PEP                                                                     |               |                                                                                                    |         |                           |     |            |                  |   |          |          |   |
| of "Submit".                                                                               |               |                                                                                                    |         |                           |     |            |                  |   |          |          |   |
| Before submitting your                                                                     |               |                                                                                                    |         |                           |     |            |                  |   |          |          |   |
| application, please                                                                        |               |                                                                                                    |         |                           |     |            |                  |   |          |          |   |
| ensure all details                                                                         |               |                                                                                                    |         |                           |     |            |                  |   |          |          |   |
| and all required                                                                           |               |                                                                                                    |         |                           |     |            |                  |   |          |          |   |
|                                                                                            |               |                                                                                                    |         |                           |     |            |                  |   |          |          |   |

| documentation has                          |  |
|--------------------------------------------|--|
| been added.                                |  |
|                                            |  |
| <b>Note:</b> it is not possible            |  |
| to submit the application if all           |  |
| required fields are not                    |  |
| filled in or if the                        |  |
| not correct                                |  |
|                                            |  |
| Warning: Once you<br>click submit you will |  |
| <u>NOT</u> be able to edit                 |  |
| your application.                          |  |
|                                            |  |
|                                            |  |
|                                            |  |
|                                            |  |
|                                            |  |
|                                            |  |
|                                            |  |
|                                            |  |
|                                            |  |
|                                            |  |
|                                            |  |
|                                            |  |
|                                            |  |
|                                            |  |
|                                            |  |
|                                            |  |
|                                            |  |
|                                            |  |
|                                            |  |
|                                            |  |
|                                            |  |
|                                            |  |
|                                            |  |
|                                            |  |
|                                            |  |
|                                            |  |
|                                            |  |
|                                            |  |

## 4. Further information and troubleshooting

Please find below the recommended file types for each field in the Supporting Documentation section:

## Required documents when submitting NREC application

| Document title                                                                                                    | Format        | Template                               | Upload Field                                    |
|----------------------------------------------------------------------------------------------------|---------------|----------------------------------------|-------------------------------------------------|
| <u>Completed Application Form</u> : Section A and section B of the online application                                                                                                    | online        | N/A                                    | N/A                                             |
| Signed Declaration of Client Organisation Template:<br>Title as follows 'Declaration of Client Organisation –<br>name of the project' and upload.                                                                                                    | PDF           | Declaration of<br>Client Organisation  | Application Form                                |
| Signed Contribution by Energy Supplier Template:<br>Title as follows 'Contribution by Energy Supplier –<br>name of the project – Energy Supplier' and upload.                                                                                                    | PDF           | Contribution by<br>Energy Supplier.pdf | Financial Documents                             |
| M&V Report (M&V Plan where applicable); Calculation<br>spreadsheets and tools; Design documents etc.<br>If submitting a single document, please make sure<br>correct the format is used.<br>If uploading multiple documents, please submit<br>these by either merging all into a single .pdf file<br>before uploading or upload as a .zip file.                                                                    | PDF,<br>excel | M&V Report,<br>Technical tools         | Technical Documents                             |
| <ul> <li><u>Photographs before and after the installation; Invoices; Site</u></li> <li><u>Audit Report etc.</u></li> <li>If submitting a single document in any of the remaining fields, please make sure the correct format is used.</li> <li>If uploading multiple declarations. Please submit these by either merging all declarations into a single .pdf before uploading or upload as a .zip file.</li> </ul> | PDF, jpeg     |                                        | Other Requested<br>Documents (if<br>applicable) |

Please note: if your session times out on PEP you may need to log out and log in again.

Applicants experiencing issues with the PEP Portal, should first contact their own IT support for assistance. Following this, for technical assistance relating to the PEP system email: Dolan PJ PJ.Dolan@seai.ie SEAI cannot guarantee availability of technical support in the lead up to application deadlines and therefore it is recommended that applicantsfamiliarise themselves with the PEP system well in advance of deadline.

Please note that it is the responsibility of the applicant to ensure that all of the necessary documentation associated with project reporting has been correctly uploaded to the PEP system and submitted to SEAI in advance of the application deadline.

## 5. Checklist Non-Residential Energy Credits

| Application form (filled online)                  |  |
|---------------------------------------------------|--|
| Signed Declaration of Client Organisation (.pdf)  |  |
| Contribution by Energy Supplier (.pdf)            |  |
| M&V Plan, M&V Report (.pdf)                       |  |
| Technical spreadsheets, calculation tools (excel) |  |
| Photos before & after the installation (.jpeg)    |  |
| Invoices (.pdf)                                   |  |
| Site Audit Report (.pdf)                          |  |
| Other relevant documents                          |  |

## 6. Appendix

## Appendix A – List of common technologies

Technology Type is a free text in section 3d. but it's suggested to be reasonably generic (e.g. "VSD upgrade" instead of "changed out the motors at mcoo3 and np213".

A list of common technologies is available below:

AHU control upgrade Boiler load optimisation controls Chiller pump control upgrade Compressed Air dryer upgrade Evaporator optimisation Heat pump upgrade Heat recovery Implemented an Energy Management Programme LED upgrade Process upgrade Refrigeration Transport VSD upgrade

w: www.seai.ie
e: info@seai.ie
t: 01 8082100

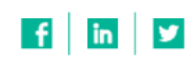

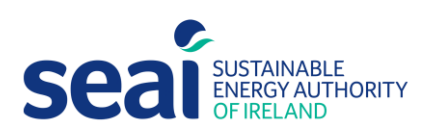

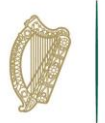

**Rialtas na hÉireann** Government of Ireland